How to update chorus information

- 1. Log in
- 2. Select "Chapter Portal"

## Members Only Menu

| 🐣 My Profile                                               | 🗢 View My Quartet    |  | t + Cr | + Create a New Quartet |  |  |  |  |
|------------------------------------------------------------|----------------------|--|--------|------------------------|--|--|--|--|
|                                                            |                      |  |        | _                      |  |  |  |  |
| 🖃 Donate Online 🛛 🐂 Sweet Adelines Store                   |                      |  |        |                        |  |  |  |  |
|                                                            |                      |  |        |                        |  |  |  |  |
| 📥 Chapter Por                                              | tal 🛛 😋 Region Porta |  | I 🔮 C  | ommittee Listing       |  |  |  |  |
|                                                            |                      |  |        |                        |  |  |  |  |
| Request Permission to Arrange 🛛 🏲 Pay Permission to Arrang |                      |  |        |                        |  |  |  |  |

3. Select "Profile"

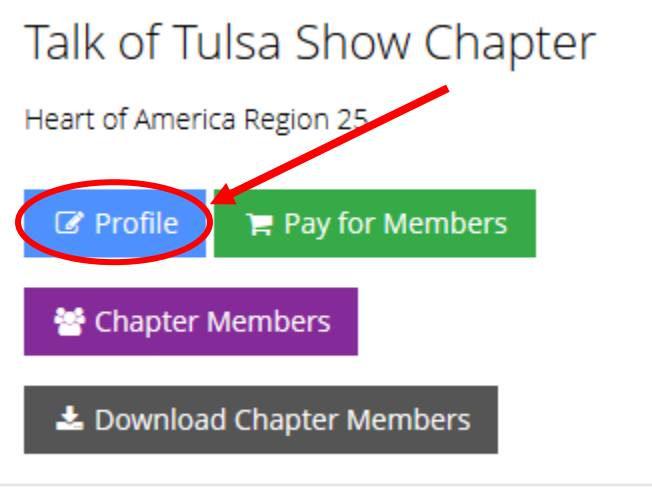

4. Under the Account tab, you will see "Organization info," "Contact Info," "Additional Info," "Awards," and "Chapters"

| Chapter Profile                  |   |                   |  |   |              |  |  |
|----------------------------------|---|-------------------|--|---|--------------|--|--|
| ★ Overview 🕼 Account 🛔 Individua |   |                   |  |   | 🐂 Purchases  |  |  |
|                                  |   | Organization Info |  | 0 | Acronym:     |  |  |
|                                  |   | Contact Info      |  | 0 | Name: *      |  |  |
|                                  |   | Additional Info   |  | 0 | Branch Name: |  |  |
|                                  | Ŧ | Awards            |  | 0 | Web Site:    |  |  |
|                                  |   | Chapters          |  | 0 | Employees Ra |  |  |

- a. The Organization Info tab will allow you to update the chorus's:
  - a. Website
  - b. Chorus Contact name and phone number
  - c. Chorus's email address
  - d. Meeting information
- 5. Make sure to scroll down and hit "save" if you have updated any information